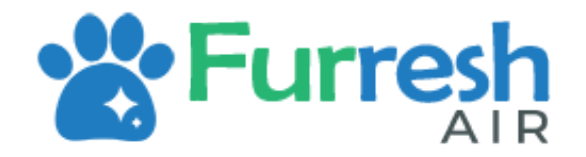

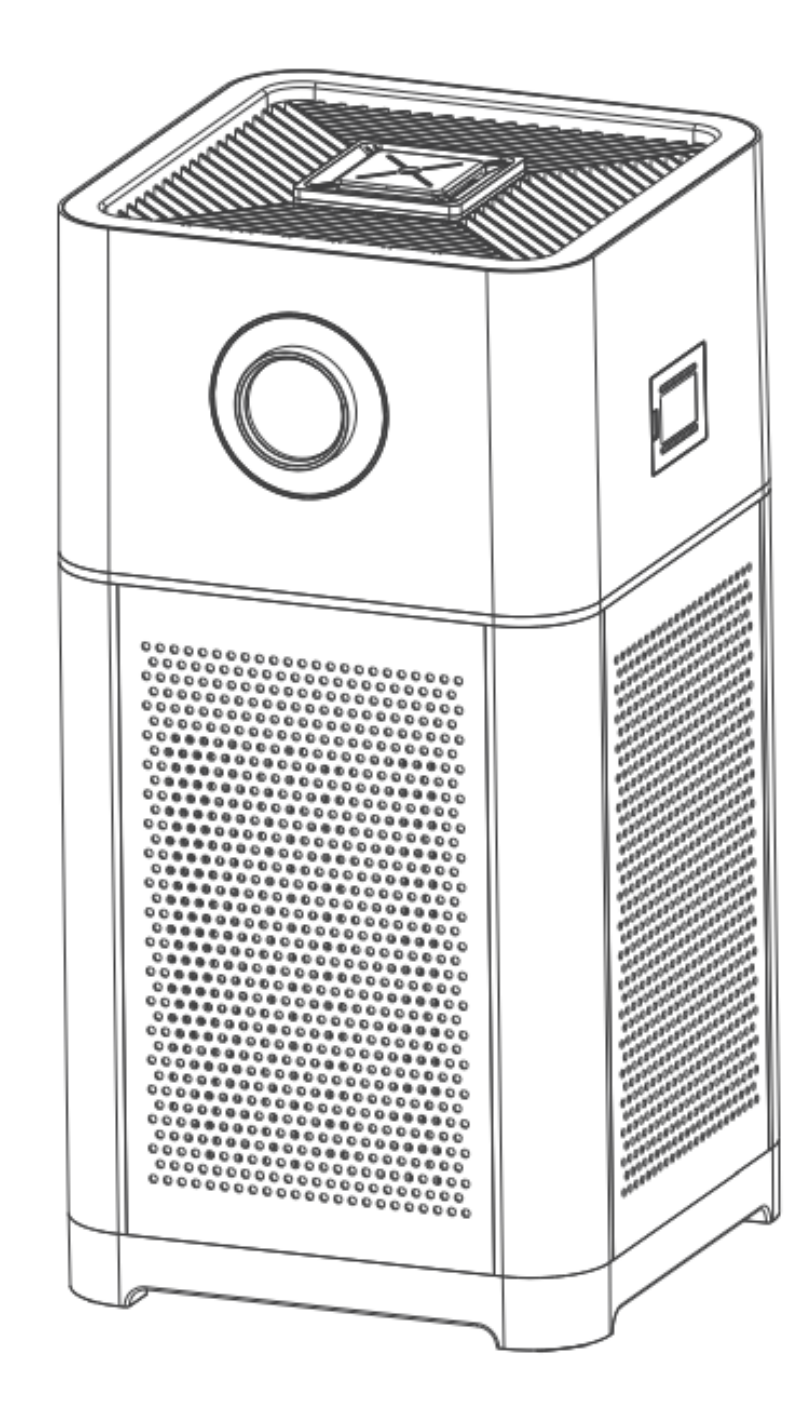

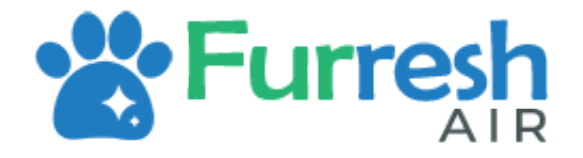

# Contents

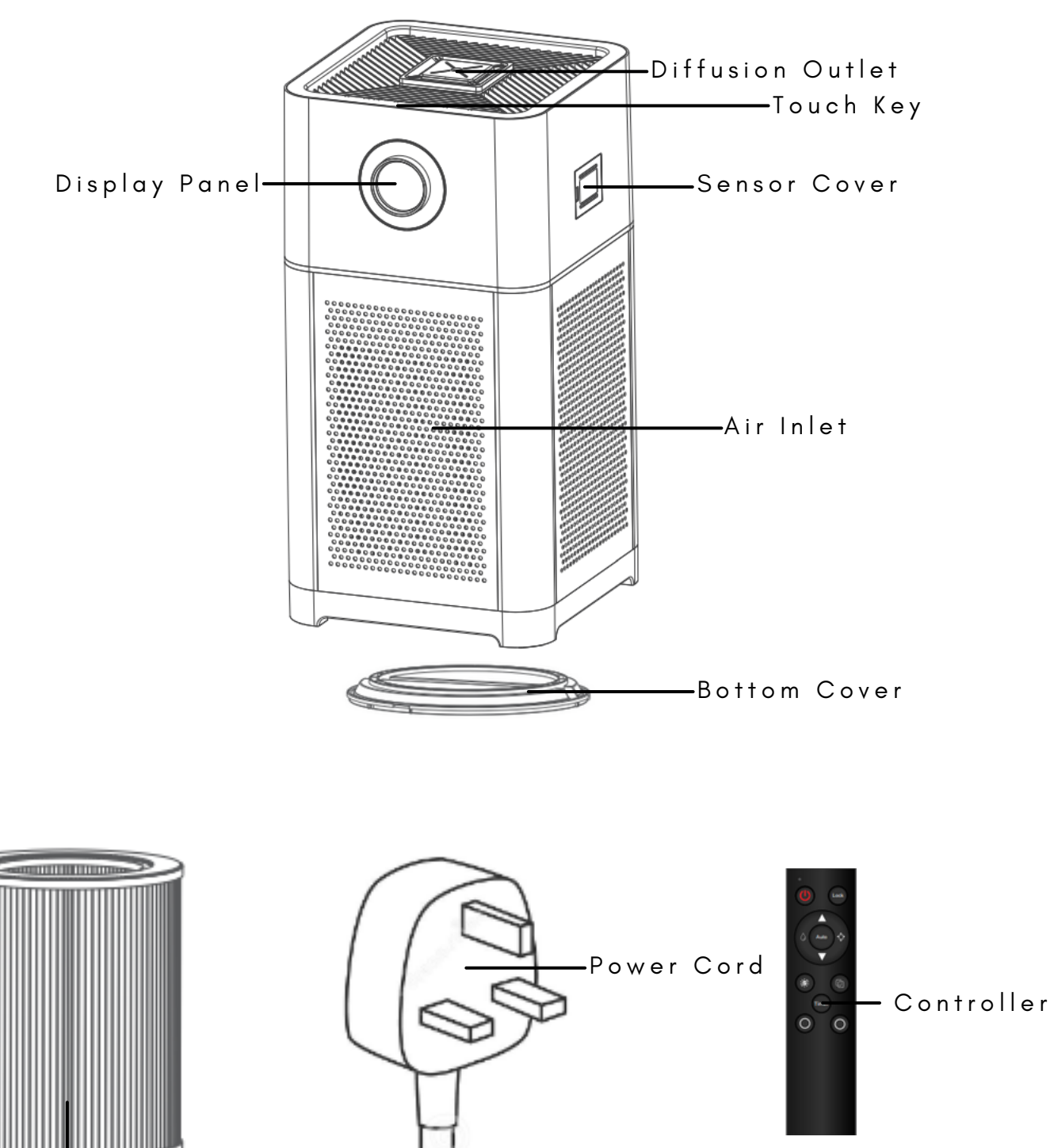

3-in-1 Filter

- Pre Filter Pollen, Dust and Hair
- Active Carbon Filter Formaldehyde, Odor and Smoke
- Medical Grade HEPA13 Filter Virus and Bacteria

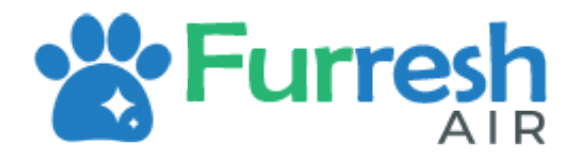

# **Installing Filter**

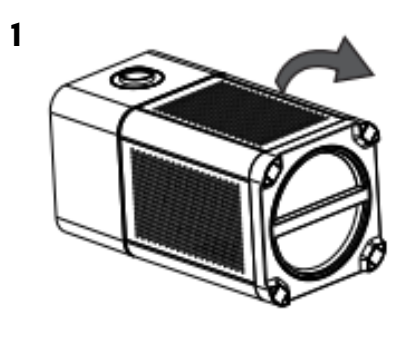

Turn the bottom cover clockwise to open.

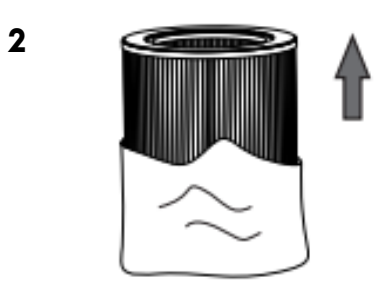

Remove packaging material from filter

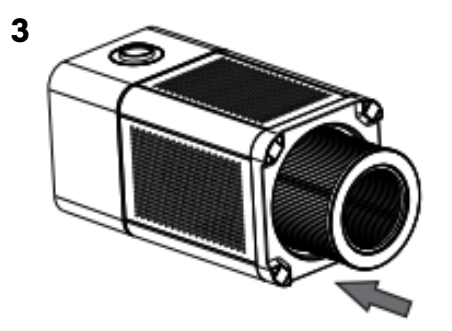

Place filter into Furresh Air

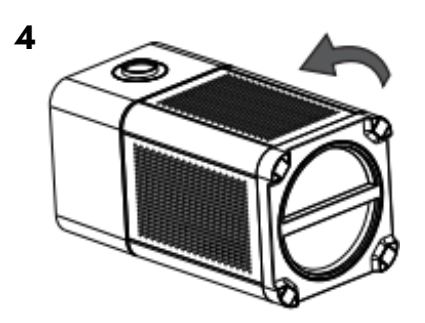

Place bottom cover back and turn Anti-Clockwise

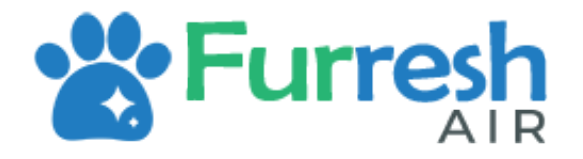

# **Touch Panel Guide**

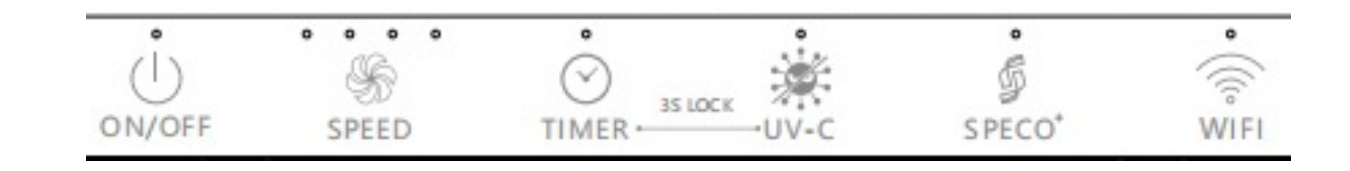

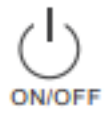

Power ON/OFF

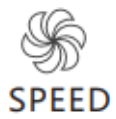

Control Fan Speed: 1,2,3,4 or Automatic

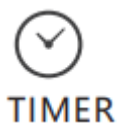

Timer function to set device running time. Set 1Hr, 4Hr, 8Hr, 12Hr

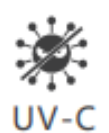

Switch on UV light function

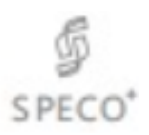

Turn on Speco mode

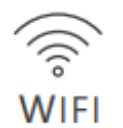

Press and Hold for 5 Seconds to enter Set-Up Mode

Hold TIMER and UV-C button for 3 seconds to activate Child Lock. Do same to unlock Child Lock

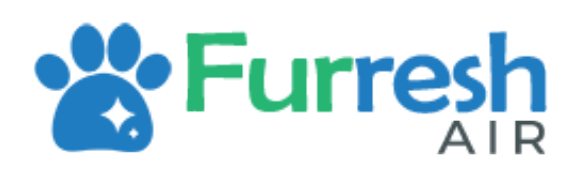

# SETUP INSTRUCTIONS Product Specifications

| Product Name  | FURRESH AIR                                  |  |
|---------------|----------------------------------------------|--|
| Product Size  | 320mm x 320mm x 660mm                        |  |
| Nett Weight   | 7.05kg                                       |  |
| Rated Voltage | DC 24V                                       |  |
| Power         | 45W                                          |  |
| Tank Capacity | 300ml                                        |  |
| Coverage Area | 60 m <sup>2</sup>                            |  |
| Material      | ABS                                          |  |
| CADR          | 513m³/h                                      |  |
| lp ion volume | 30 million cc                                |  |
| Air volume    | 800m <sup>3</sup> /h                         |  |
| Packing List  | Furresh Air, Controller, Power Cable, Filter |  |

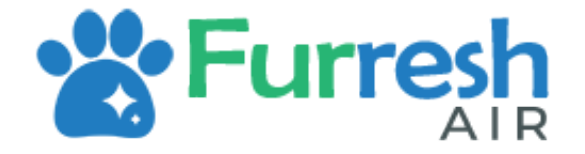

### Smart Home Set-Up

Step 1: Download Tuya Smart from Google Play Store / IOS App Store Step 2: Click Sign Up

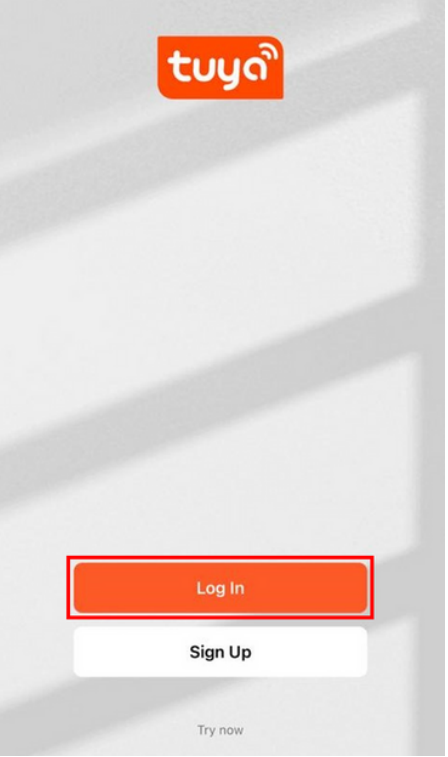

Step 3: Sign Up an Email using Email, Google or Apple

| Singapore                                             | ~                 |
|-------------------------------------------------------|-------------------|
| Email Address                                         |                   |
| I AgreePrivacy Policy Us Children's Privacy Statement | ser Agreement and |

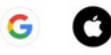

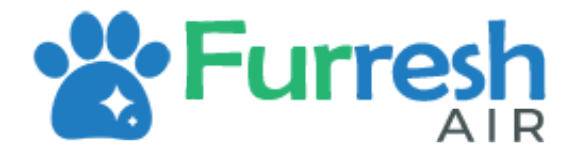

#### Smart Home Set-Up

#### Step 4: Allow permission to local network

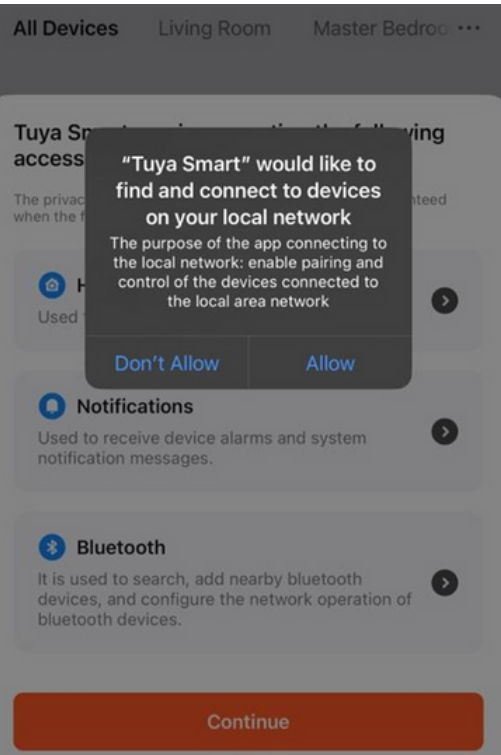

#### Step 5: Allow permission to bluetooth

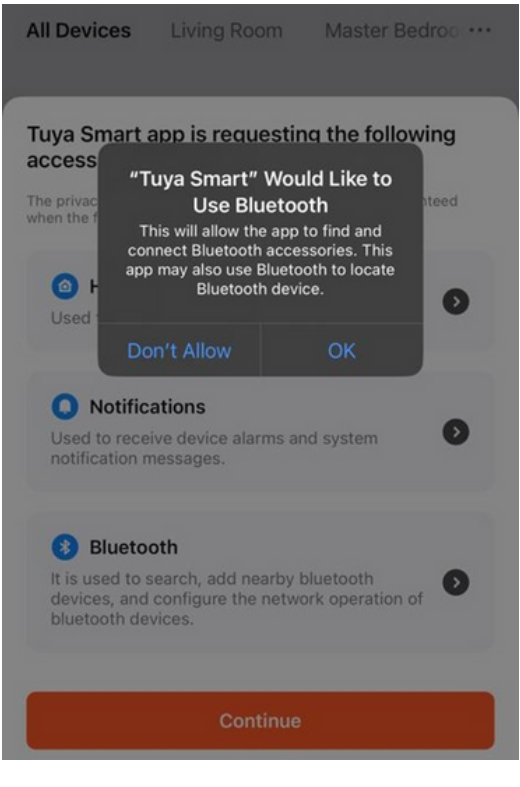

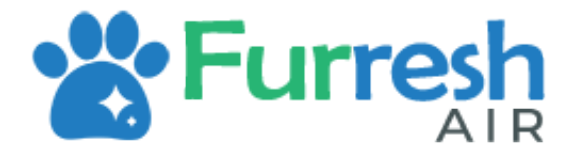

## Smart Home Set-Up

#### Step 6: Allow notifications

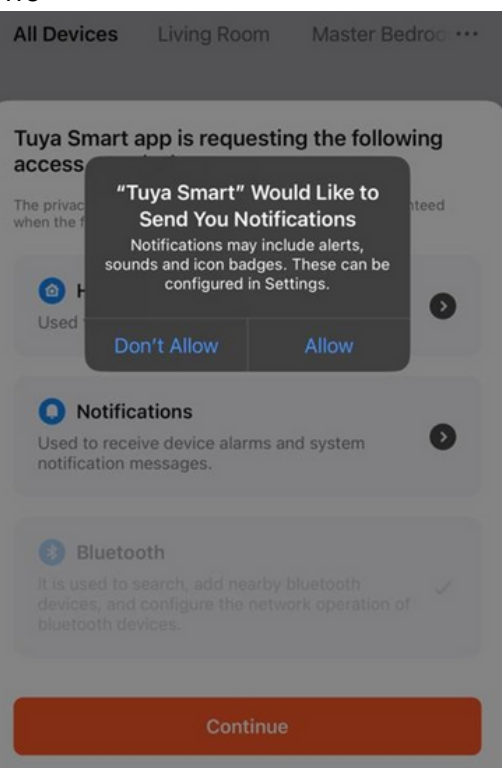

#### Step 7: Select Add Device

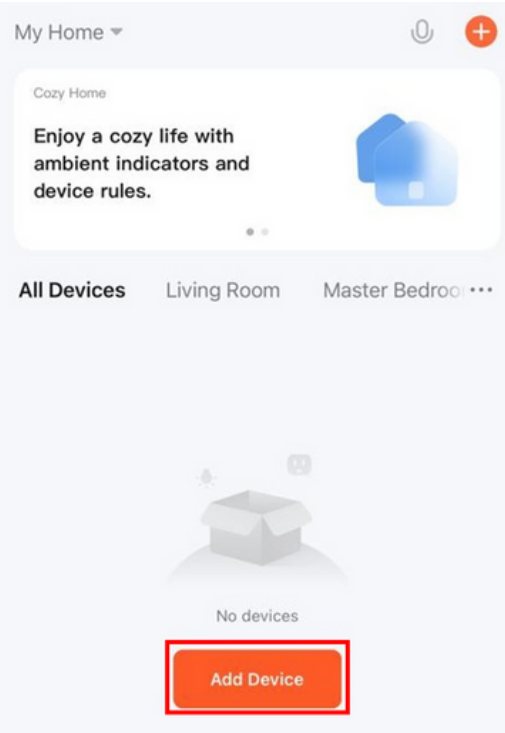

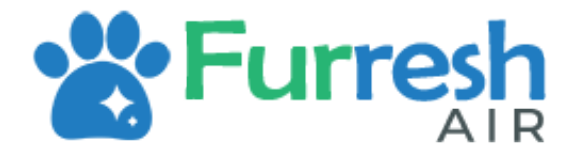

#### Smart Home Set-Up

#### Step 8: Allow permission to location

Step 9: Select Add

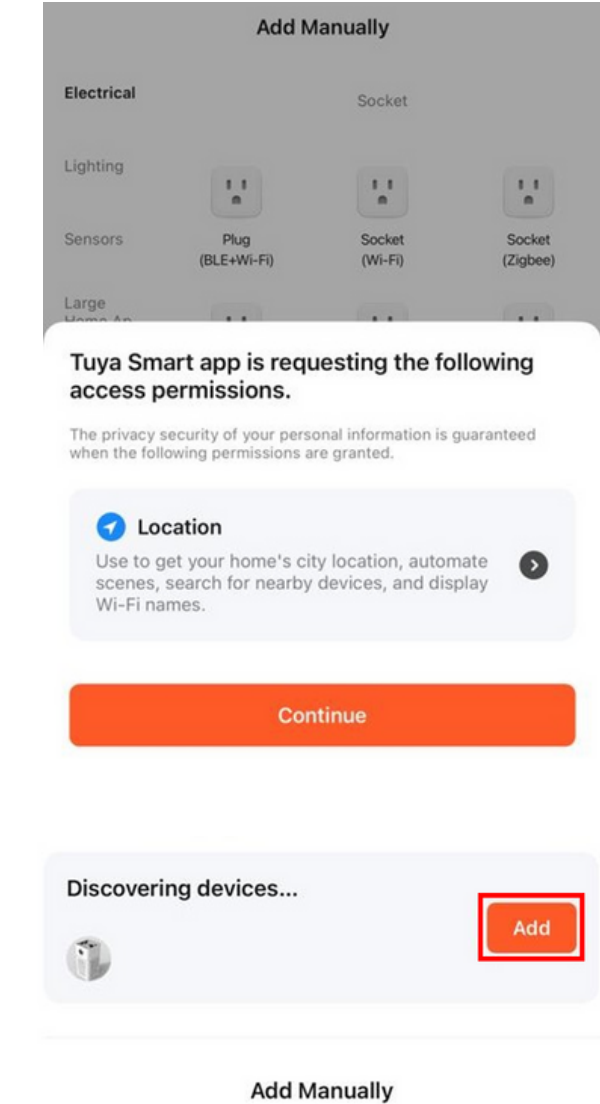

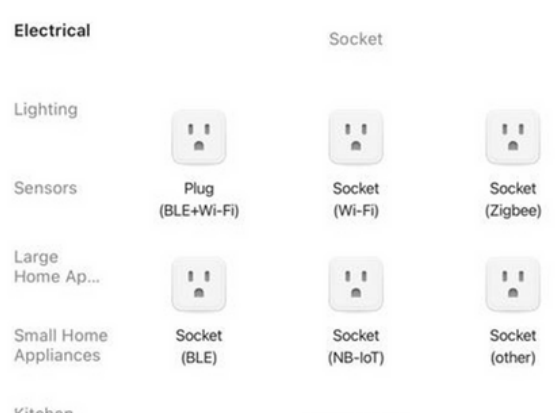

Kitchen Appliances

Power Strip

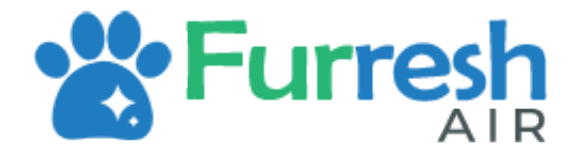

## Smart Home Set-Up

Step 10: Connect to 2.4GHz Wi-Fi Network

#### Enter Wi-Fi Information

Choose Wi-Fi and enter password

| ((1- | SPECO SG | 4 |
|------|----------|---|
| ۵    |          | ¥ |

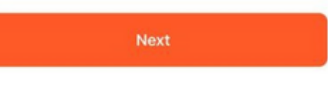

Step 11: You are now able to control Furresh Air via Tuya Smart App!

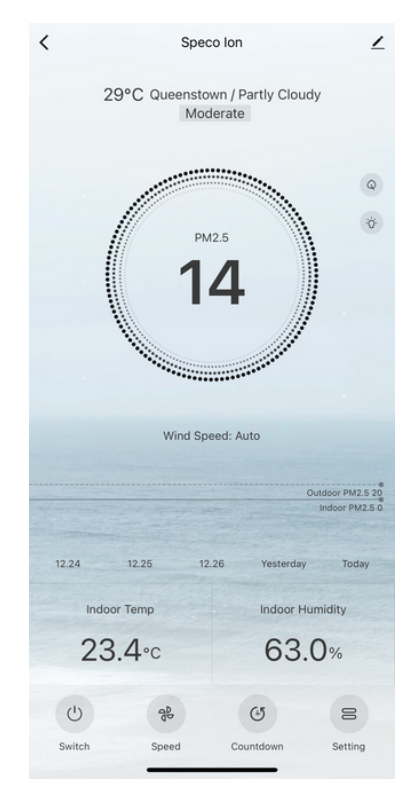

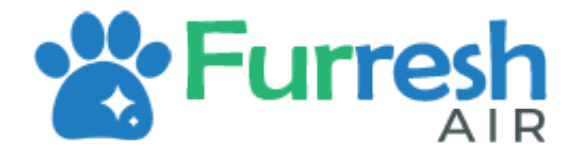

#### Step 1: Connect to Google Assistant to Google Home (Skip if done)

Step 2: Open Tuya Smart App and select "Me" tab

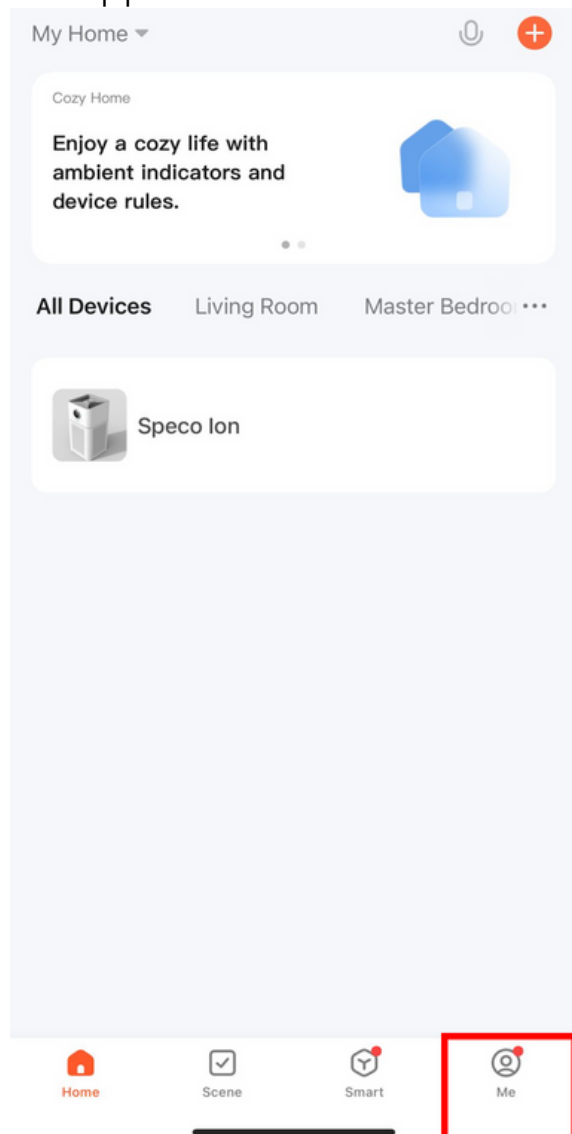

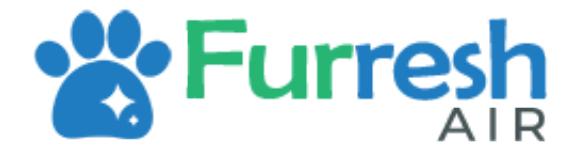

#### Step 3: Select Google Assistant

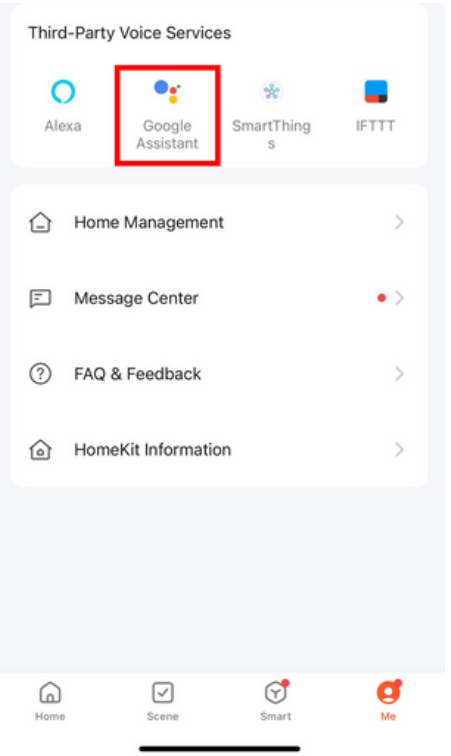

Step 4: Select Link with Google Assistant

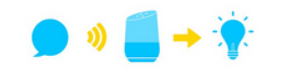

After connecting your App account and Google account, you can use Google Home Smart Speakers to control devices that work with Google Assistant. For example, you can say, "OK Google, please turn on the light."

Link with Google Assistant

View more ways to link

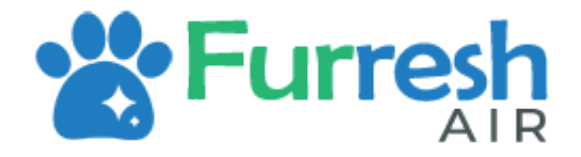

Step 5: Select Agree and link

<

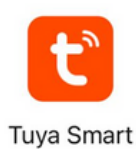

#### Link your Tuya Smart account with Google

The App will have the following permissions after authorization.

· Devices control permission

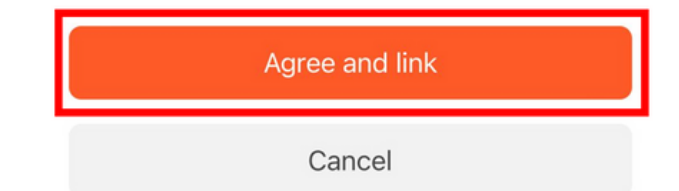

#### Step 6: Wait page to pop up, select Speco Ion and select Next

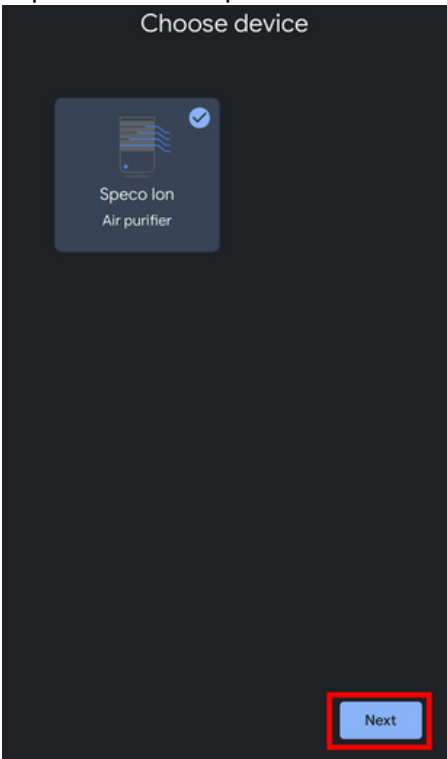

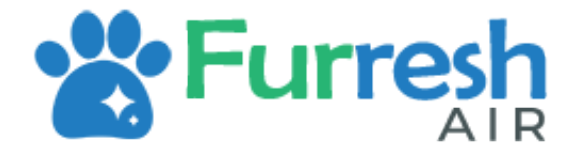

#### Step 7: Choose a home and select Next

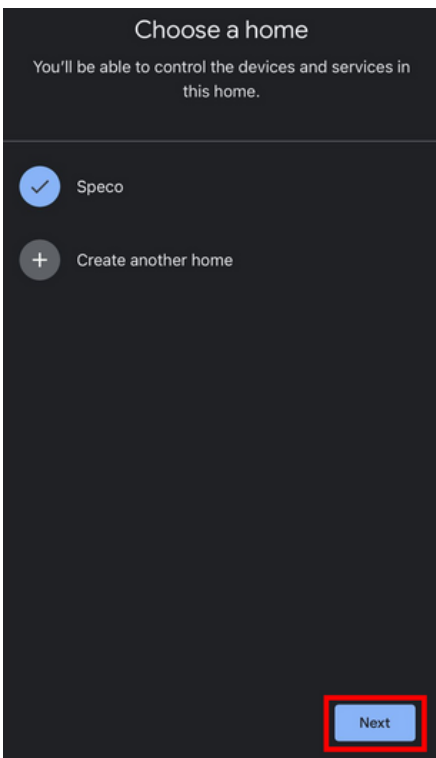

Step 8: Select location for device and select Next.

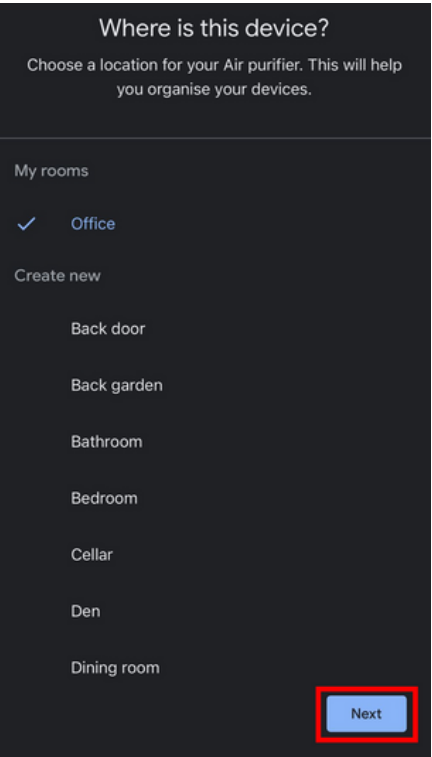

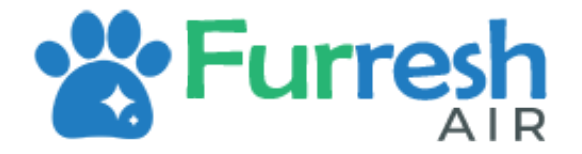

# Google Home Set-Up

Step 9: Congrats! You have linked Speco Ion with Google Home! Try "Hey Google, turn on Ion."

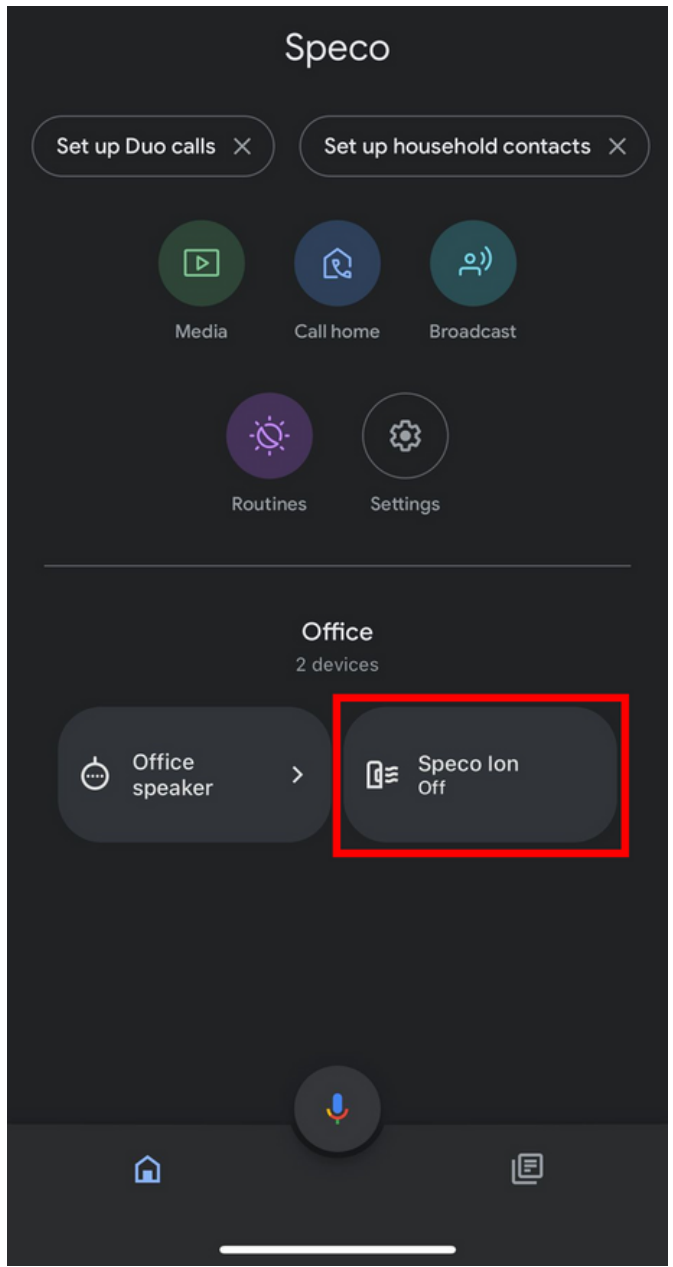